# 百链使用手册

# 目录

| ─.       | 百链简介         | 2 |
|----------|--------------|---|
| <u> </u> | 如何利用百链搜索文献资源 | 3 |
| Ξ.       | 如何利用百链获取文献资源 | 4 |
| 四.       | 百链使用技巧       | 6 |
|          | 1. 高级搜索      | 6 |
|          | 2. 二次检索      | 7 |
|          | 3. 精确兀配      | 7 |
|          | 4. 拼音提示      | 8 |
|          | 5. 获取帮助      | 8 |
|          |              |   |

一. 百链简介

百链为读者提供资源补缺服务,包含:期刊、论文、外文图书、报纸、专利、视频等 各类资源的补缺,以超链接的方式帮助读者找寻获取资源,目前在百链中可以搜索到:

- 学术文献资源 7.2 亿篇
- 中文期刊 11000 万篇元数据,
- 外文期刊 28000 万篇元数据,
- 中文报纸 18000 万篇,
- 中文学位论文 620 万篇元数据,
- 外文学位论文 480 万篇元数据,
- 中文会议论文 630 万篇元数据,
- 外文会议论文 1900 万篇元数据,
- 开放学术资源 4800 万篇,
- 平均每天以10万条索引的速度更新

#### 二. 如何利用百链搜索文献资源

#### 第一步:访问 www.blyun.com 进入百链

**第二步:**选择文献类型,在搜索框中输入查询词,点击"中文搜索"或"外文搜索"按钮, 将为您在海量的资源中查找相关文献

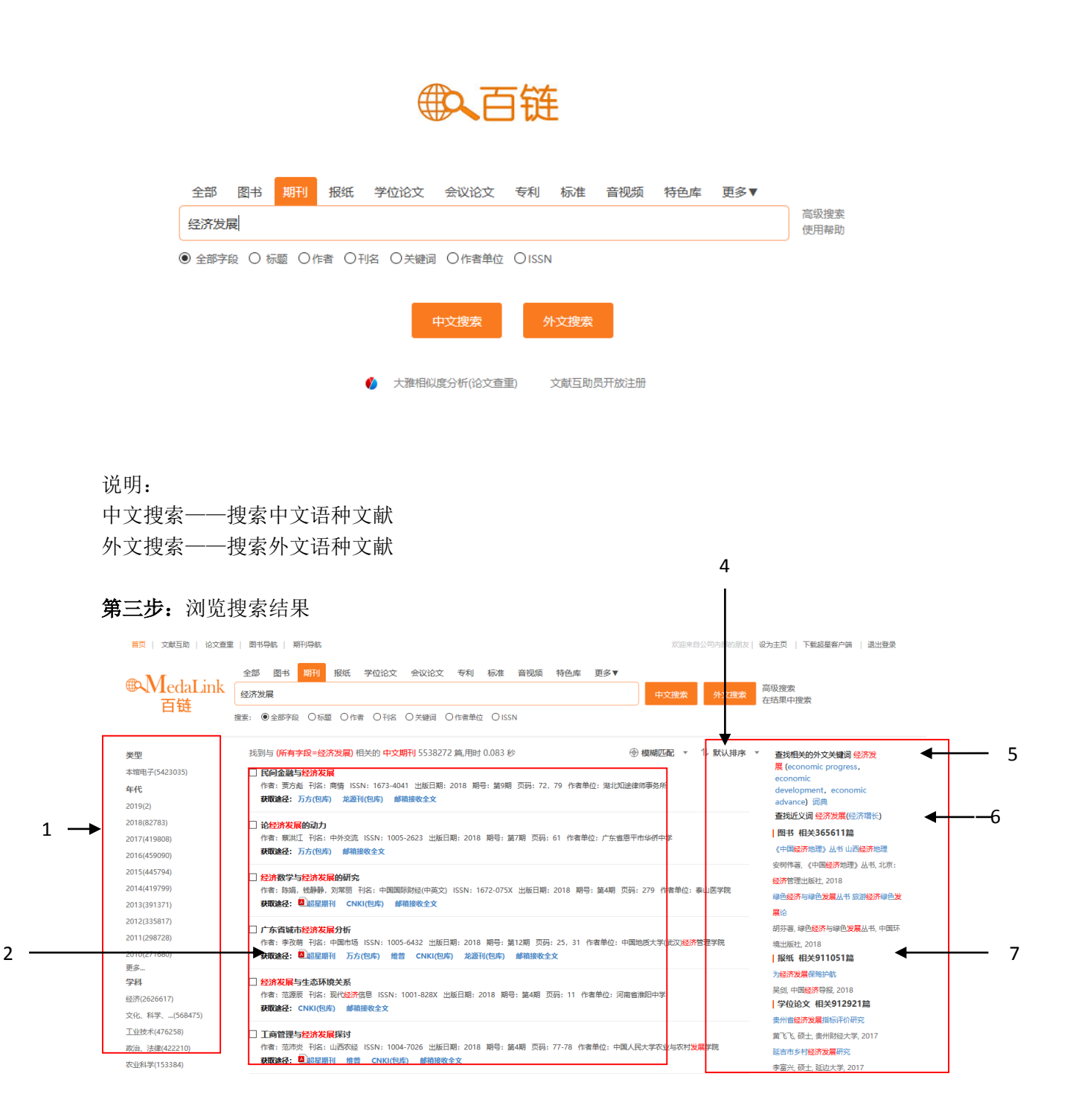

| 1 2 3 4 5 6 下一页 <u>1</u> GO |
|-----------------------------|
|-----------------------------|

|     | 相关搜索                                                                                                    |            |            |          |        |        |        |        |  |  |  |  |
|-----|----------------------------------------------------------------------------------------------------|------------|------------|----------|--------|--------|--------|--------|--|--|--|--|
| 3 — | 分工经济发展                                                                                                    | 经济发展平台     | 区域经济发展     | 转变经济发展方式 | 农村经济发展 | 低碳经济发展 | 中国经济发展 | 县域经济发展 |  |  |  |  |
| -   | 十五 经济发展                                                                                                    | 十—五 经济发展战略 | 嵌入式 经济发展模式 | 经济发展方式转变 | 保山经济发展 | 经济发展理论 | 经济发展方式 |        |  |  |  |  |
|     |                                                                                                    |            |            |          |        |        |        |        |  |  |  |  |
|     |                                                                                                    |            |            |          | 🔿 联系我们 |        |        |        |  |  |  |  |
|     | 免责声明: 百褪不承担任何由内容服务商提供协信息所可起的争议和法律责任,一切争议和法律责任请与内容服务商联系。<br>©2018百链 第1CP新13002544号-3 🧶 市公网安新 11010802021943号 |            |            |          |        |        |        |        |  |  |  |  |

1. 聚类

对搜索结果按类型、年代、学科等进行聚类,帮助读者精确搜索结果

- 搜索结果
  显示搜索结果文献相关信息和获取途径
- **3.** 相关搜索 如果搜索结果不佳,可以选择相关查询词再次搜索,
- 4. 搜索方式

可以选择模糊搜索和精确搜索,百链默认为模糊搜索,选择精确搜索将不对查询词进行 拆分处理

- 5. **排序** 设置搜索结果按不同方法排序
- 6. **词典** 点击翻译后的词,直接按该词进行搜索
- 7. 相关信息 显示其他类型相关信息

# 三. 如何利用百链获取文献资源

在搜索结果页面选择需要的文献,进入详细页面,查看文献详细信息,并从页面 右侧"获取资源"栏目获取文献

| - 186                                           | 民间金融与经济发展                                                       |                                                                                         |                                                                               |                                                                         | 莽取途径・      |  |  |  |  |  |
|-------------------------------------------------|-----------------------------------------------------------------|-----------------------------------------------------------------------------------------|-------------------------------------------------------------------------------|-------------------------------------------------------------------------|------------|--|--|--|--|--|
| 同時                                              | 【作者】 贾方彪                                                        |                                                                                         |                                                                               |                                                                         | 374002112. |  |  |  |  |  |
| 1181                                            | 【作者单位】湖北知途律师事务                                                  | 各所                                                                                      |                                                                               |                                                                         | 本馆全文链接:    |  |  |  |  |  |
| HARD AND AND AND AND AND AND AND AND AND AN     | 【刊 名】 商情                                                        |                                                                                         |                                                                               |                                                                         | 万方(包库)     |  |  |  |  |  |
| 2013 - 1                                        | [ISSN] 1673-4041                                                |                                                                                         |                                                                               |                                                                         | 龙源刊(包库)    |  |  |  |  |  |
| ADDREES STATE                                   | 【出版日期】2018                                                      |                                                                                         |                                                                               |                                                                         | 图书馆文献传递:   |  |  |  |  |  |
| Provide and Provide and                         | 【期号】 第9期                                                        |                                                                                         |                                                                               |                                                                         | 邮箱接收全文     |  |  |  |  |  |
| 1000 S 55 7                                     | 【页码】 72, 79                                                     |                                                                                         |                                                                               |                                                                         |            |  |  |  |  |  |
|                                                 | ·<br>【关键词】经济发展;民间金                                              | 触; 对策探索                                                                                 |                                                                               |                                                                         |            |  |  |  |  |  |
|                                                 | 【影响因子】0.0028(2016)                                              |                                                                                         |                                                                               |                                                                         |            |  |  |  |  |  |
|                                                 | 【参考文献格式】贾方彪、民间                                                  | 金融与经济发展[J].商情,2018,(第9期).                                                               |                                                                               |                                                                         |            |  |  |  |  |  |
|                                                 | 【摘要】 民间金融属于非正规                                                  |                                                                                         |                                                                               |                                                                         |            |  |  |  |  |  |
|                                                 | 融洽的重要是道之一其在国民经济体系中能够发程的作用很大因为民间金融缺乏专业、科学的手经管理,所以在应用期间不可通数的会出    |                                                                                         |                                                                               |                                                                         |            |  |  |  |  |  |
|                                                 | 融资的重要渠道之一,其在国民                                                  | 经济体系中能够发挥的作用很大.因为民间金融                                                                   | 融缺乏专业、科学的手段管理,所以;                                                             | 在应用期间不可避免的会出                                                            |            |  |  |  |  |  |
|                                                 | 融资的重要渠道之一,其在国民<br>现问题.对民间金融进行问题探                                | 经济体系中能够发挥的作用很大。因为民间金档<br>素具有重要意义。有利于我国经济的可持续发展                                          | 融缺乏专业、科学的手段管理,所以;<br>展,基于此,本文首先对民间金融进行                                        | 在应用期间不可避免的会出<br>探讨,并对经济发展中 更                                            |            |  |  |  |  |  |
|                                                 | 融资的重要渠道之一,其在国民<br>现问题,对民间金融进行问题探<br>多                           | 经济体系中能够发挥的作用很大,因为民间金 <br>素具有重要意义,有利于我国经济的可持续发                                           | 融缺乏专业、科学的手段管理,所以;<br>展.基于此,本文首先对民间金融进行                                        | 在应用期间不可避免的会出<br>探讨,并对经济发展中 更                                            |            |  |  |  |  |  |
|                                                 | 融资的重要渠道之一,其在国民<br>现问题.对民间金融进行问题探<br>多                           | 经济体系中能够发挥的作用很大因为民间金<br>索具有重要意义。有利于我属经济的可持续发                                             | 融缺乏专业、科学的手段管理,所以;<br>展,基于此,本文首先对民间金融进行                                        | 在应用期间不可遇免的会出<br>探讨,并对经济发展中 更                                            |            |  |  |  |  |  |
| 其他馆藏单位:                                         | 融资的重要渠道之一,其在国民<br>现问题,对民间金融进行问题探<br>多                           | 经济体系中觀慘发控的作用很大因为民间金融                                                                    | 驗缺乏专业、科学的手段管理,所以很<br>展基于此,本文首先对民间金融进行                                         | 在应用期间不可遍免的会出<br>探讨,并对经济发展中 更                                            |            |  |  |  |  |  |
| 其他宿藏单位:                                         | 融资的重要渠道之一,其在国民<br>现问题。对民间金融进行问题探<br>多                           | 经济体集中能够发生的作用很大因为民间金                                                                     | 融缺乏专业、科学的手段管理,所以<br>展,基于此,本文首先对民间金融进行                                         | 在应用期间不可遍免的会出<br>探讨,并对经济发展中 更                                            |            |  |  |  |  |  |
| 其他馆藏单位:<br>北原化工大学                               | 融始的重要渠道之一,其在国民<br>现问题。对民间金融进行问题探<br>多<br>桂林医学院                  | 经济体集中能够发生的作用很大因为民间会<br>素具有重要意义。有利于我国经济的可持续发<br>北京服装字院                                   | 融缺乏专业、科学的手段管理,所以<br>展,基于此本文首先对民间金融进行<br>中最集团营养健康研究院                           | 在近用期间不可遂危的会出<br>探讨并对经济发播中 更<br>中山大学                                     |            |  |  |  |  |  |
| 其他馆藏单位:<br>北原化1大学<br>福州大学                       | 融资的重要承道之一其在国民<br>现问题对民间金融进行问题探<br>多<br>桂林医学院<br>西北大学            | 经济体集中能够发生的作用很大因为民间会<br>素具有重要意义,有利于我国经济的可持续发<br>北京服装字院<br>中国科学技术发展战略研究院                  | 融起乏夸业。科学的手段管理,所以<br>黑.基于此,本文前先对民间金融进行<br>中限集团营养健康研究现<br>广西大学                  | 在近月期间不可遂危的会出<br>探讨并对经济发展中 更<br>中山大学<br>临沂职业学院                           |            |  |  |  |  |  |
| 其他馆藏单位:<br>北原化工大学<br>福州大学<br>广西电力职业技术学院         | 融资的重要规道之一其在国民<br>期问题对民间金融进行问题探<br>多…<br>桂林医学院<br>西北大学<br>北京科技大学 | 经济体集中部够发进的作用很大因为民间会<br>素具有重要意义有利于我踢经济的可持续发<br>北京服装字院<br>中国科学技术发展战略研究院<br>广西民族大学         | BAE之专业、科学的手段管理,所以<br>業基于此本文首先对民间金融进行<br>中觀集加雲界健康研究院<br>/ 产面大学<br>深圳大学         | 在近用期间不可產品的会出<br>探讨并对经济发播中 更<br>中山大学<br>临沂职业学院<br>海南经贸股业技术学院             |            |  |  |  |  |  |
| 其他馆藏单位:<br>北原化工大学<br>福州大学<br>广西电力职业技术学院<br>云海大学 | 融资的重要规道之一其在国民<br>期问题对民间金融进行问题探<br>多                             | 经济体集中部够发生的作用很大因为民间会<br>素具有重要意义有利于我国经济的可持续发<br>北京服装字院<br>中国科学技术发展战略研究院<br>广西民族大学<br>湘源大学 | 職起乏夸业、科学的手段管理,所以<br>電,基于此本文首先对民间金融进行<br>中概集团营养健康研究现<br>广西大学<br>深圳大学<br>湖南科技大学 | 在近用期间不可產品的会出<br>探讨,并对经济发展中 更<br>中山大学<br>临沂职业学院<br>海南经贸路-业技术学院<br>湖南工业大学 |            |  |  |  |  |  |

查看文献相关信息,包括作者、出版日期、页码等

- 2. **馆藏单位** 查看全国拥有该文献的单位
- 3. 获取资源

查看获取该文献资源的方式

### 获取方式一:本馆全文链接

如果有"本馆全文链接",可直接点击进入图书馆数据库的详细页面阅读和下载全文

| 获取途径:                                                               |  |
|---------------------------------------------------------------------|--|
| 本馆全文链接:<br>超星期刊<br>万方(包库)<br>维普<br>CNKI(包库)<br>龙源刊(包库)<br>博看原貌版(包库) |  |
| 图书馆文献传递:<br>邮箱接收全文                                                  |  |

## 获取方式二:邮箱接收全文

没有"本馆全文链接"的文献,点击"邮箱接收全文"方式共享获取

图书馆文献传递: 邮箱接收全文

进入"全国图书馆参考咨询服务平台"页面,填写自己常用的邮箱地址和验证码,点击"确 认提交"。查看填写的邮箱,将会收到您所需文献

| 咨询标题: | One method for describing boundary layers<br>详细信息 ※ |
|-------|-----------------------------------------------------|
| 电子邮箱: | 787830617@qq.com                                    |
|       | 请填写有效的email邮箱地址,如填写有误,您将无法查收到所申请的内容!                |
| 验证码:  | 不区分大小写 看不清楚? 换一张                                    |
|       | 确认是交                                                |

提示:如果您长时间没收到邮件,请尝试以下方法:

- 1. 邮件可能被误识为垃圾邮件,请检查被过滤的邮件中是否有回复给您的信件;
- 2. 请更换邮件地址再次提交参考咨询申请;

申请外文图书,除了需要填写常用的邮箱和验证码,还要填写申请的页码范围

|       |              | 1  |    | _  |      |             |
|-------|--------------|----|----|----|------|-------------|
| 咨询范围: | 正文页 <b>1</b> | 页至 | 50 | 页* | (提示: | 本书共有正文页462) |

# 四. 百链使用技巧

## 1. 高级搜索

点击搜索框后面的"高级搜索"链接,进入高级搜索页面,通过高级搜索更精确地定位您需要的文献

| <b>●</b> MedaLi | nk         |         |
|-----------------|------------|---------|
| 百链              | 中文期刊高级搜索 🗸 | 切换至专业搜索 |

| 标题 > 数字图书馆 + -                                                                                                    |
|----------------------------------------------------------------------------------------------------|
| 与 > 刊名 > 图书馆情报工作                                                                                                    |
| 与 🗸 全部字段 🗸                                                                                                    |
| 限定年度范围: 2005年 2018年 2018518555555555 |
| 期号: 至                                                                                                    |
| <b>搜索结果显示条数: 每页显示10条</b> ✓ 选择搜索结果显示的条数                                                                                                    |
| 高级搜索                                                                                                    |
| 说明: 高级检索多个条件检索时是按照顺序运算的: 如A或D与C非D,即[ ( A或D )与C]非D                                                                                                    |
|                                                                                                    |

## 2. 二次检索

在搜索结果页面输入新查询词,点击"在结果中搜索",将在当前搜索结果页面中再进行搜 索

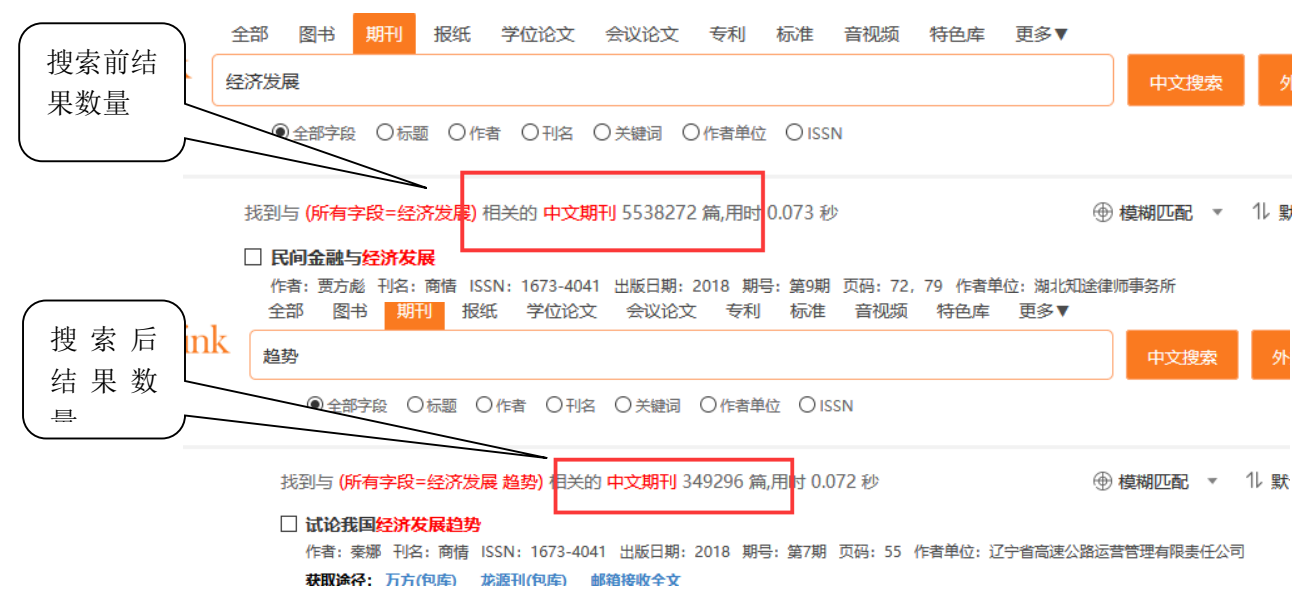

## 3. 精确匹配

在搜索结果中,长查询词可能被拆分,为了达到精确搜索的目的,可以给查询词加半角双引 号,百链将不对查询词进行拆分

| Link    | 全音                 | 阝 图书                | 期刊                 | 报纸                          | 学位论文              | 会议论文       | 专利        | 标准       | 音视频             | 特色库                        | 更多▼       |               |
|---------|--------------------|---------------------|--------------------|-----------------------------|-------------------|------------|-----------|----------|-----------------|----------------------------|-----------|---------------|
|         | Google Android     |                     |                    |                             |                   |            |           |          |                 |                            |           | 中文搜索          |
| :       | 搜索:                | ● 全部字段              | 2 〇标题              | 〇作者                         | 〇刊名               | ○关键词       | 〇作者单位     | ż Oiss   | SN              |                            |           |               |
|         | 找                  | 到与 (所有:<br>Androidi | 字段=Goo             | ogle And                    | <b>Iroid)</b> 相关  | 的中文期刊      | 」1635 篇,  | 乕时 0.0   | 103 秒           |                            | e         | ● 模糊匹配 🔹      |
|         |                    | 作者:陈伟               | 杰 刊名: 『            | ・<br>电脑迷 IS                 | SN: 1672-         | 528X 出版日   | 期: 2018   | 期号: 第3   | 3期 页码: 1        | 161 作者单位                   | 立: 泉州师范等  | 学院软件学院        |
|         |                    | 关键词: an<br>摘要:触     | droid;智能<br>莫屏)的出现 | 能手机<br>,手机界又ì               | 进行 <b>了</b> 一次大   | と规模的洗牌,到   | 则目前为止,6   | ∄Google; | 公司开发的基          | を<br>ま<br>于<br>开源<br>Linux | 的Android系 | 统与Apple公司的IOS |
| 加半角系    | 又引                 | 号前结果                | 果数据                |                             |                   |            |           |          |                 |                            |           |               |
| 크찌   따츠 |                    | 에 마국에               | ועאינאיני ו נאי    |                             |                   |            |           |          |                 |                            |           | MEA           |
| 1 7 1 1 | _                  | 全部图音                | 书 期刊               | 报纸                          | 学位论               | 文 会议论      | 文 专利      | 」 标准     | E 音视频           | ī 特色库                      | 更多▼       |               |
| daLinł  | K "Google Android" |                     |                    |                             |                   |            |           |          |                 | 中文搜索                       |           |               |
| 铤       | 搜                  | 素: ●全部              | 字段 〇枚              | 示题 ○ ſ                      | 储 〇刊              | 名 〇 关键词    |           | 単位 〇     | ISSN            |                            |           |               |
|         |                    | 找到与 <mark>(月</mark> | 有字段="              | Google                      | Android")         | 相关的中文      | 期刊 161    | 6 篇,用时   | † 0.004 秒       |                            |           | ⊕ 模糊匹配 ▼      |
|         |                    | Andro<br>作者:        | <b>bid的四大</b>      | <b>组件</b><br>3:电脑迷<br>包库) 邮 | ISSN: 16<br>箱接收全文 | 72-528X 出版 | (日期: 201) | 8 期号:    | <b>第</b> 3期 页码: | : 161 作者自                  | 单位: 泉州师范  | 这学院软件学院       |
|         |                    |                     |                    |                             |                   |            |           |          |                 |                            |           |               |

加半角双引号结果数量

# 4. 拼音提示

在搜索框输入某个词的拼音,将提示对应的汉字

| 全部      | 图书          | 期刊   | 报纸  | 学位论文 | 会议论文 | 专利   | 标准 | 音视频 | 特色库 | 更多▼ |
|---------|-------------|------|-----|------|------|------|----|-----|-----|-----|
| ren     |             |      |     |      |      |      |    |     |     |     |
| 发达资本    | <b>▶主义时</b> | 代的抒情 | 诗人  |      |      |      |    |     |     |     |
| 中国信息    | 息化进程        | 周宏仁  |     |      |      |      |    |     |     |     |
| 任宁      |             |      |     |      |      |      |    |     |     |     |
| 未成年ノ    | 人相对刑        | 事责任  |     |      |      |      |    |     |     |     |
| 农村 基    | 础设施投        | 资 政府 | 责任  |      |      |      |    |     |     |     |
| 论机动≠    | ₣保险欺        | 作的法律 | 责任  |      |      |      |    |     |     |     |
| ren si  |             |      |     |      |      |      |    |     |     |     |
| Ren Jin | igli        |      |     |      |      |      |    |     |     |     |
| 恒以明3    | E道 致太       | 平为己住 | £   |      |      |      |    |     |     |     |
| 未来的方    | 之盲 不再       | 是不识  | 字的人 |      |      |      |    |     |     |     |
|         |             |      |     | 中文   | 搜索   | 外文搜索 | इ  |     |     |     |

# 5. 获取帮助

如果您在使用中遇到了问题,请通过首页的"联系我们"、"网上客服"、"用户反馈"、客服 电话来获取帮助,我们将及时对您提出的问题进行回复。